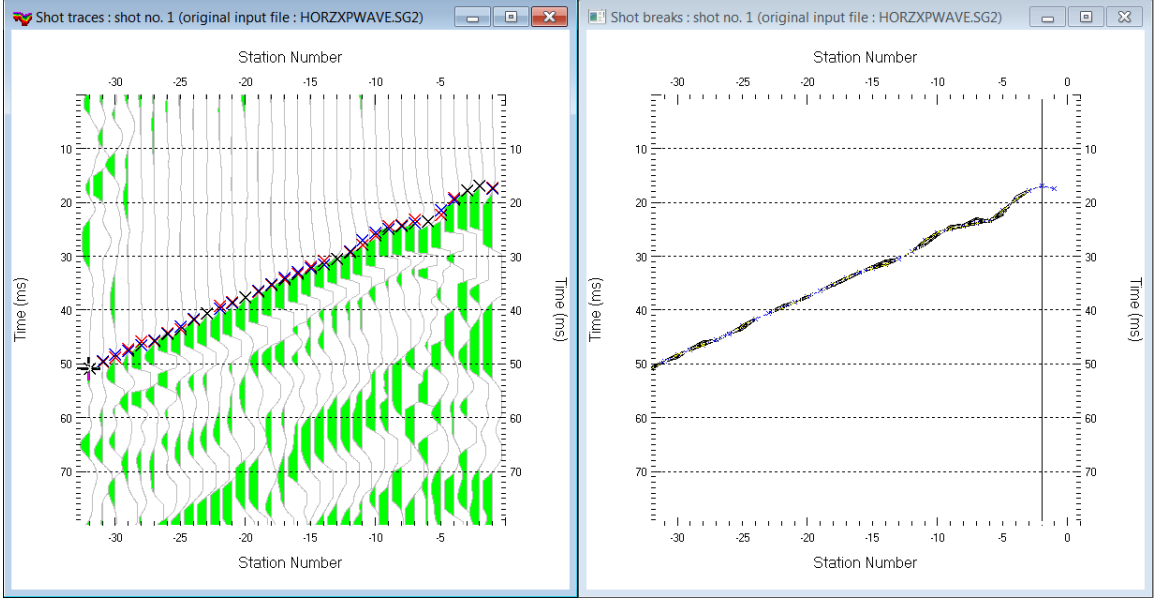

# Import aggregated SEG-2 .SG2 & Update header data & WET for VSP profile TTBM6 v. 5.01 :

Fig. 1 : Left : *Trace*|*Shot gather*, right : *Refractor*|*Shot breaks*. Shows fit between picked times (solid curve, red crosses) and modeled times (dashed blue curve, blue crosses).

To create the profile database, aggregate the SEG-2 channels, import the aggregated .SG2 and view the imported aggregated .SG2 shot do these steps :

- File|New Profile..., set File name to ттвм6 and click Save button
- in the prompt shown next (Fig. 4) click No button .
- in *Header* | *Profile*... set *Line type* to Borehole spread/line . Set *Station spacing* to 2.0m. See Fig. 2.
- unzip archive <u>https://rayfract.com/tutorials/TTBM6 INPUT.zip</u> with seg-2 .sg2 shot files & files coords.cor & shotpts.sho & breaks.lst in directory C:\ray32\TTBM6\INPUT
- download installer <u>https://rayfract.com/tools/SEG2Aggregate.exe</u> and run on your PC where you are running our Rayfract®
- open SEG2 Aggreg 5.01 program via desktop icon. See Fig. 5.
- click on file icon besides uppermost field Select one SEG-2 file in INPUT directory
- navigate into folder C:\RAY32\TTBM6\INPUT. At right bottom of dialog select ABEM files (\*.SG2).
- click on one file e.g. DAT\_5850.sg2 and click Open button.
- tab to field *Deepest receiver depth below topo [m]* and enter value 64.
- for next field *Receiver spacing [m]* enter 2.
- in frame *Determine DDS geophone positions* click radio button *Pull up from hole bottom by 2m then 2m etc. Skip RX2 channel.* See Fig. 5.
- in frame Determine source position : horizontal and vertical offset from top of hole set Source x offset from top-of-hole [m] to 2.4. Leave Source depth below top-of-hole [m] at 0.0.
- click button Setup output directory to set field Select output directory to C:\ray32\ttbm6\input2.
- click button Aggregate SEG-2 files. Confirm prompts successfully run batch file (Fig. 6).
- 9 aggregated SEG-2 files are written into folder C:\RAY32\TTBM6\INPUT2.
- click on title bar of our opened Rayfract® 5.01
- select import option File|SEG-2 import settings and commands|Receiver coordinates specified
- select File Import Data ...
- set *Import data type* to seg-2. See Fig. 3.
- click *Select button* and navigate into C:\RAY32\TTBM6\INPUT2
- set Files of type to ABEM files (\*. SG2) and select a file e.g. HORZXPWAVE. SG2 & click Open
- leave Default spread type at 10: 360 channels. Click radio button Overwrite all.
- click *Import shots button* and confirm prompt

- in Fig. 7 dialog with title import C:\RAY32\TTBM6\INPUT2\HORZXPWAVE.SG2... click Read button
- skip all other aggregated .SG2 by next clicking *End* button
- select File Update header data Update First Breaks. Select file BREAKS.LST & click Open.
- select Trace|Shot gather and Window|Tile to obtain Fig. 1
- click on title bar of *Refractor*|*Shot breaks* window (Fig. 1 right) and press ALT+P. Edit *Maximum time* to 80 ms & press ENTER key to redisplay. Do the same for *Trace*|*Shot gather* window (Fig. 1 left).
- click on title bar of Trace|Shot gather window and press CTRL+F1 to zoom trace amplitude
- press CTRL+F3 to toggle trace wiggle display mode in *Trace*|Shot gather window.
- press SHIFT+Q and edit band pass filter as in Fig. 8. Click Filter button.
- press ALT+M and edit Trace processing parameters as in Fig. 9. Click Filter button.

| Line ID            | TTBM6 P-Wave         | ing with       | Date          | isition       |
|--------------------|----------------------|----------------|---------------|---------------|
| Job ID             |                      |                | Time          |               |
| nstrument          |                      |                | Time of Proce | essing        |
| Client             |                      |                | Date          |               |
| Company            |                      |                | Time          |               |
| Observer           |                      |                | Units mete    | rs            |
| Note               |                      | ~              | Sort As a     | quired        |
|                    |                      | Ŧ              | Const         |               |
| Station spacin     | g (m)                | 2.00000        | 🗌 Left hande  | d coordinates |
| Min. horizontal    | separation [%]       | 25             |               |               |
| Profile start off: | set [m]              | 0.0000         |               |               |
| Force g            | rid cell size        | Cells          | size [m]      | 0.5000        |
| Force first red    | ceiver station numbe | er for profile |               |               |
| First receiver     | [station number]     | 0              | Force first   | receiver      |
| Extrapolate s      | tarting models and   | WET tomogram   | s             |               |
| Extrapolate [      | station spacings]    | 0              | Extrapolat    | e tomograms   |
| Add borehol        | e lines for WET tom  | ography        |               |               |
| Borehole 1 lin     | e Select             |                |               |               |
| Borehole 2 lin     | e Select             |                |               |               |
| Borehole 3 lin     | e Select             |                |               |               |
|                    | e Select             |                |               |               |
| Borehole 4 lin     | e <u>Select</u>      | 1              |               |               |

| Import shots                                            |                                       |  |  |  |
|---------------------------------------------------------|---------------------------------------|--|--|--|
| Import data type                                        | SEG-2                                 |  |  |  |
| Input directory : select one data                       | file. All data files will be imported |  |  |  |
| Select                                                  | C:\RAY32\TTBM6\INPUT2\                |  |  |  |
| Take shot record number from                            | DOS file name                         |  |  |  |
| Optionally select .HDR batch file                       | e and check Batch import              |  |  |  |
| .HDR batch                                              |                                       |  |  |  |
| Write .HDR batch file listing sho                       | ts in input directory                 |  |  |  |
| Output .HDR                                             |                                       |  |  |  |
| Write .HDR only                                         | Import shots and write .HDR           |  |  |  |
| Overwrite existing shot data                            | Batch import                          |  |  |  |
| Overwrite all     O Prompt                              | overwriting                           |  |  |  |
| Maximum offset imported [station                        | nos.] 1000.00                         |  |  |  |
| Default shot hole depth [m]                             | Default spread type                   |  |  |  |
|                                                         | 10: 360 channels                      |  |  |  |
| Target Sample Format                                    | 16-bit fixed point                    |  |  |  |
| Turn around spread during import Reverted spread layout |                                       |  |  |  |
| Correct picks for delay time (use e.g. for .PIK files)  |                                       |  |  |  |
| Default sample interval [msec]                          | 0.100000000 Force sample interval     |  |  |  |
| Default sample count                                    | 20000 Force sample count              |  |  |  |
| Import shots Ca                                         | ancel import <u>R</u> eset import     |  |  |  |

Fig. 2 : Header Profile

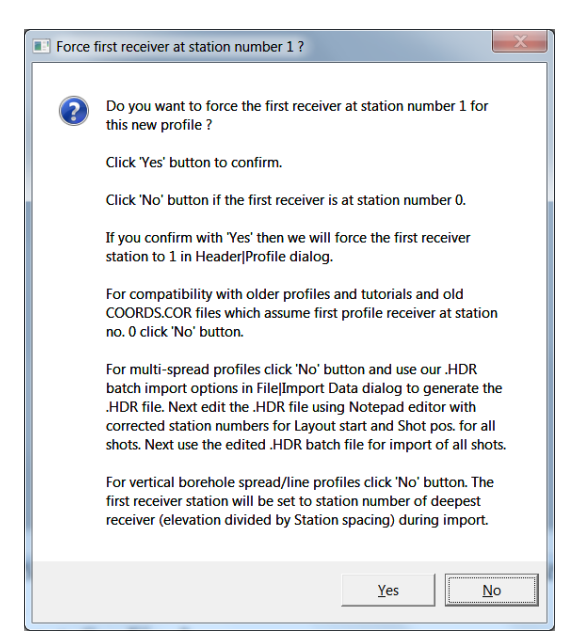

Fig. 3 : File|Import Data

#### Fig. 4 : click No button.

For vertical borehole/spread line profiles click 'No' button. The first receiver station will be set to station number of deepest receiver (elevation divided by *Station spacing*) during import.

| le                                                                          | e                                                                            |  |
|-----------------------------------------------------------------------------|------------------------------------------------------------------------------|--|
|                                                                             | Select one SEG-2 file in INPUT directory. All matching files are aggregated. |  |
|                                                                             | C:\RAY32\TTBM6\INPUT\DAT_5850.sg2                                            |  |
|                                                                             | Select output directory where aggregated SEG-2 spread files are written      |  |
|                                                                             | C:\RAY32\TTBM6\INPUT2                                                        |  |
| Determine aggregated receiver geometry for vertical borehole                |                                                                              |  |
|                                                                             | Deepest receiver depth below topo [m] 64                                     |  |
|                                                                             | Receiver spacing [m] 2                                                       |  |
| Determine DDS geophone positions starting recording at hole bottom          |                                                                              |  |
| Pull up from hole bottom by 1m then 3m then 1m then 3m etc.                 |                                                                              |  |
| Pull up from hole bottom by 2m then 2m etc. Skip RX2 channels.              |                                                                              |  |
| Determine source position : horizontal and vertical offset from top of hole |                                                                              |  |
|                                                                             | Source x offset from top-of-hole [m] 2.4                                     |  |
|                                                                             | Source depth below top-of-hole [m] 0.0                                       |  |
| 1                                                                           | Aggregate SEG 2 files                                                        |  |

Fig. 5 : click SEG2 Aggreg 5.01 icon. Edit as shown. Click Setup output directory / Aggregate SEG-2 files.

| Import C:\RAY32\TTBM6\INPUT2\HORZXPWAVE.SG2 |                |               |  |  |
|---------------------------------------------|----------------|---------------|--|--|
| Field Record No.                            |                |               |  |  |
| Energy Source Point                         |                |               |  |  |
| Shot Number                                 | 1              | <u>R</u> ead  |  |  |
| Layout start [station no.]                  | -32            | S <u>k</u> ip |  |  |
| Shot pos. [station no.]                     | -1             | <u>E</u> nd   |  |  |
| Source x [m]                                | 2.4000         |               |  |  |
| Source y [m]                                | 0.0000         |               |  |  |
| Source z [m]                                | 0.0000         |               |  |  |
| Delay time [msec]                           | 0.00000000     |               |  |  |
| Sample interval [msec]                      | 0.10000000     |               |  |  |
| Sample count                                | 4096           |               |  |  |
| Spread type                                 | 360 channels 💌 |               |  |  |
| Active traces (from start)                  | 32             |               |  |  |
| L                                           |                |               |  |  |

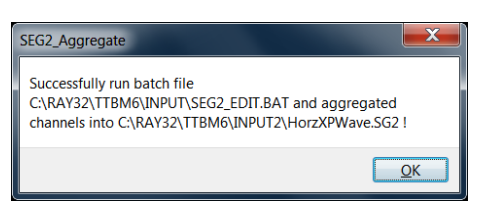

Fig. 6 : prompt shown after click on Aggregate SEG-2 files button. Click OK to dismiss prompt.

| Frequency filter : band-pass or band-reject           |              |  |  |
|-------------------------------------------------------|--------------|--|--|
| Filter active for current trace gather display        |              |  |  |
| <ul> <li>Band-pass filter. Uncheck for</li> </ul>     | band-reject. |  |  |
| <ul> <li>Bidirectional filter. Better pres</li> </ul> | erve signal. |  |  |
| Chebyshev filter. Uncheck for                         | single-pole. |  |  |
| Apply n times [n] 1                                   |              |  |  |
| Low corner frequency [Hz]                             | 50.00        |  |  |
| High corner frequency [Hz] 100.00                     |              |  |  |
| Percent ripple [%] 0.0                                |              |  |  |
| Number of poles [n]                                   | 2            |  |  |
| Filter Cancel                                         | Reset        |  |  |

- Fig. 8 (top) : Band-pass filter dialog shown with SHIFT+Q. Edit as shown and click *Filter* button.
- Fig. 7 (left) : Import shot dialog. Click *Read* button. Then click *End* to skip all other aggregated .SG2.

| Trace processing parameters                    |  |  |  |
|------------------------------------------------|--|--|--|
| AGC parameters AGC window [msecs.] 50.000      |  |  |  |
| ✓ Do AGC for current trace gather display      |  |  |  |
| Clip amplitude peaks for current trace display |  |  |  |
| Trace clip [traces]                            |  |  |  |
| Trace signal smoothing                         |  |  |  |
| Filter width [msecs.] 5.000                    |  |  |  |
| Central filter weight 5                        |  |  |  |
| Remove systematic dc offset from traces        |  |  |  |
| Color every nth trace : n = 0                  |  |  |  |
| Filter Cancel Reset                            |  |  |  |

Fig. 9 : Trace processing parameters shown with ALT+M. Edit as shown and click *Filter* button.

Configure and obtain constant-velocity starting model and interactive WET inversion :

- select option *Grid*|*Vertical plot title*
- edit Grid|Surfer plot Limits as in Fig. 10
- select Smooth invert|WET with constant-velocity initial model
- wait for the constant-velocity starting model to show as in Fig. 13 (left)
- in prompt to continue with WET inversion click *No* button
- select *Model* | WDVS Smoothing. Click radio button **Discard WET smoothing** (Fig. 11). Click OK.
- check option WET Tomo|WET tomography Settings|Scale wavepath width
- check option WET Tomo|WET tomography Settings|Scale WET filter height
- select WET Tomo|Interactive WET. Edit main dialog as in Fig. 12 left.
- click button *Edit velocity smoothing*. Edit as in Fig. 12 right. Click button *Accept parameters*.
- click button Start tomography processing and confirm prompts to obtain Fig. 13 (center and right)

| Edit Surfer plot limit                  | S             |               |                |
|-----------------------------------------|---------------|---------------|----------------|
| Plot Limits                             |               |               | OK             |
| Plot limits active                      | 🗌 Use         | data limits   |                |
| Min. offset                             | 0.000         | [m]           | Cancel         |
| Max. offset                             | 2.400         | [m]           | Reset          |
| Min. elevation                          | -64.000       | [m]           | Reset to grid  |
| Max. elevation                          | 0.000         | [m]           | Redisplay grid |
| Min. velocity                           | 100           | [m/sec.]      |                |
| Max. velocity                           | 3500          | [m/sec.]      |                |
| Plot Scale                              | Scaling       |               |                |
| Page unit centim                        | eter. Uncheck | for inch.     |                |
| X Scale length                          | 6.000         | [inch]        |                |
| Y Scale length                          | 4.000         | [inch]        |                |
| -Color Scale                            |               |               |                |
| Adapt color scal                        | e             |               |                |
| Scale height                            | 4.000         | [inch]        |                |
| Velocity interval                       | 500           | [m/sec.]      |                |
| Coverage interval                       | 5             | [paths/pixel] |                |
| Receiver labeling                       |               |               |                |
| First station                           | -32           | [station no.] |                |
| Station interval                        | 3             | [station no.] |                |
| Use station index or station no. offset |               |               |                |

| Ec | Edit WDVS (Zelt & Chen 2016)                                             |  |  |  |
|----|--------------------------------------------------------------------------|--|--|--|
| ſ  | Edit parameters for wavelength-dependent velocity smoothing              |  |  |  |
|    | use WDVS for forward modeling of traveltimes                             |  |  |  |
|    | ✓ fast WDVS : less accurate mapping of scan line nodes to grid nodes     |  |  |  |
|    | I add nodes once only with overlapping scan lines for velocity averaging |  |  |  |
|    | add all velocity nodes within WDVS area with radius of one wavelength    |  |  |  |
|    | pad WDVS area border with one grid cell                                  |  |  |  |
|    | WDVS from one rulei                                                      |  |  |  |
|    |                                                                          |  |  |  |
|    | Angle increment between scan lines 7 [Degree]                            |  |  |  |
|    | Regard nth node along scan line 3 [node]                                 |  |  |  |
|    | Parameters for Cosine-Squared weighting function (Chen and Zelt 2012)    |  |  |  |
|    | a : Cosine argument power 1.000 [power]                                  |  |  |  |
|    | b : Cosine-Squared power 1.000 [power]                                   |  |  |  |
|    | ⊂Modify WET smoothing mode : discard after forward modeling              |  |  |  |
|    | Idiscard WET smoothing and WDVS smoothing after modeling                 |  |  |  |
|    | C restore WET smoothing and discard WDVS smoothing only                  |  |  |  |
|    | OK Cancel Reset                                                          |  |  |  |

Fig. 11 : Model|WDVS Smoothing dialog. Click option discard WET smoothing and WDVS smoothing after modeling. Click OK.

Fig. 10 : Grid|Surfer plot Limits dialog. Check box *Limits active* and *Proportional XY scaling*. Edit as shown. Click OK button.

| Edit WET Wavepath Eikonal Traveltime Tomography Parameters                                                                                       | Edit WET Tomography Velocity Smoothing Parameters                                                         |
|----------------------------------------------------------------------------------------------------|----------------------------------------------------------------------------------------------------|
| Specify initial velocity model Select C:\RAY32\TTBM6\HOLETOMO\CONSTVEL.GRD                                                                       | C Full smoothing after each tomography iteration                                                          |
| Stop WET inversion after                                                                                                    | Minimal smoothing after each tomography iteration     Manual specification of smoothing filter, see below |
| or RMS error gets below     2.0     percent       or RMS error does not improve for n =     20     iterations                                    | Smoothing filter dimensions Half smoothing filter width :4 columns                                        |
| or WET inversion runs longer than 100 minutes                                                                                                    | Half smoothing filter height : 9 grid rows                                                                |
| WET regularization settings<br>Wavepath frequency: 20.00 Hz Iterate                                                                              | Adapt shape of filter. Uncheck for better resolution.                                                     |
| Ricker differentiation [-1:Gaussian,-2:Cosine] :     0     times       Wavepath width [percent of one period] :     20.0     percent     Iterate | Maximum relative velocity update after each iteration<br>Maximum velocity update : 25.00 percent          |
| Wavepath envelope width [% of period] :     0.0     percent       Min. velocity :     10     Max. velocity :     6000                            | Smooth after each nth iteration only<br>Smooth nth iteration : n = 1 iterations                           |
| Width of Gaussian for one period [SD]: 3.0 sigma                                                                                                 | -Smoothing filter weighting                                                                               |
| Gradient search method<br>© Steepest Descent C Conjugate Gradient                                                                                | Gaussian © Uniform No smoothing Used width of Gaussian 1.0 [SD]                                           |
| Conjugate Gradient Parameters CG iterations 10 Line Search iters. 2                                                                              | Uniform central row weight 1.0 [1100] Smooth velocity update before updating tomogram                     |
| Tolerance         0.001         Line Search tol.         0.0010           Initial step         0.10         Steepest Descent step                | Damping of tomogram with previous iteration tomogram                                                      |
| Edit velocity smoothing Edit grid file generation                                                                                                | Damping [01] 0.000 Damp before smoothing                                                                  |
| Start tomography processing Reset Cancel                                                                                                    | Accept parameters Reset parameters                                                                        |

Fig. 12 : WET Tomo|Interactive WET main dialog (left). Edit velocity smoothing (right).

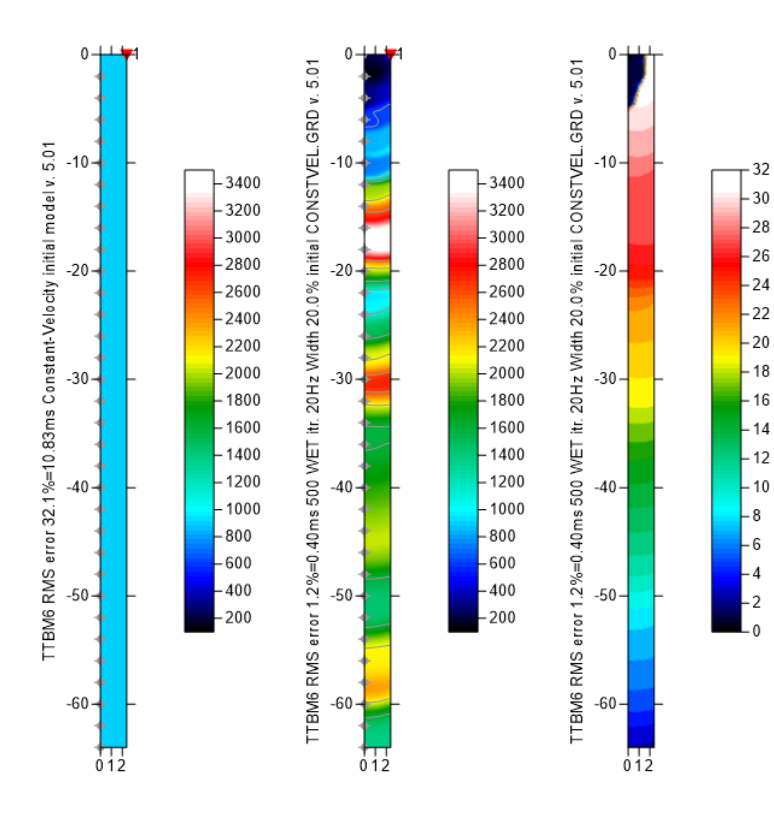

Fig. 13 : constant-velocity initial model (left). Steepest-Descent WET inversion after 500 iterations (center) with **discard WET smoothing** checked in *Model*|WDVS Smoothing (Fig. 11). Leave WDVS disabled.

We set WET *wavepath frequency* to 20Hz and WET
 *wavepath width* to 20 percent (Fig. 12 left).

We use a *Ricker wavelet* for WET update weighting across the wavepath (*Ricker differentiation* 0 in Fig. 12 left) and *minimal WET smoothing* (Fig. 12 right). Surfer plot limits as in Fig. 10.

WET wavepath coverage plot is shown at right. Unit is wavepaths per pixel.

In menu WET Tomo|WET tomography Settings we checked the two options

- Scale wavepath width
- Scale WET filter height

| Edit Shot - browse with F7/F8, enter changes with RETURN |                                                                        |  |
|----------------------------------------------------------|------------------------------------------------------------------------|--|
| ShotNo. 1<br>Type Crosshole shot ✓<br>Delay 0.000000     | Time of Acquisition       Date     31/Jul/2024       Time     01:34:17 |  |
| Import data type SEG                                     | -2 💌                                                                   |  |
| Field Record No.                                         | Energy Source Point No.                                                |  |
| Shot Station [station no.]                               | Sample Interval                                                        |  |
| Pos1.0                                                   | msec. 0.100000                                                         |  |
| Source Coords. [m]                                       | Offset from Shot Station [m]                                           |  |
| × 2.4000                                                 | dx 2.4000                                                              |  |
| у 0.0000                                                 | dy 0.0000                                                              |  |
| z 0.0000                                                 | dz 2.0000                                                              |  |
| Source Type Sample Count                                 |                                                                        |  |
| Hammer 💌                                                 | 4096                                                                   |  |
| Source elevation [m]                                     | 0.0000                                                                 |  |
| Uphole time correction term [msecs                       | 3.] 0.000000                                                           |  |
| Original filename                                        | HORZXPWAVE.SG2                                                         |  |
| Trigger delay [msecs.]                                   | 0.00000                                                                |  |

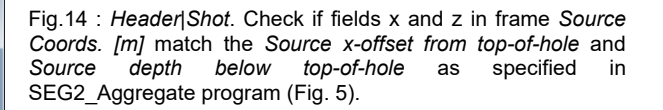

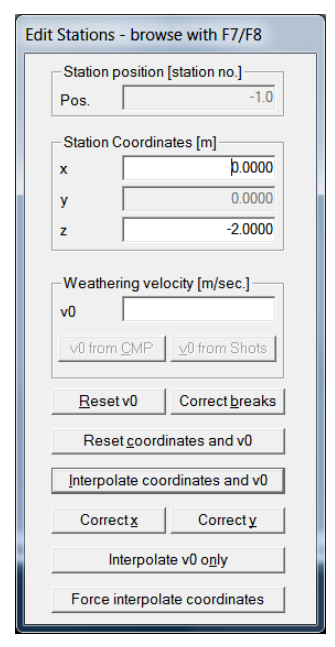

Fig. 15 : *Header*[*Station*. Use F7/F8 keys to browse to *Station position [station no.]* -1.0 as referenced in *Header*[*Shot* (Fig. 14).

<u>Click here</u> for the .rar archive of the profile folder obtained with above processing.

See also our updated 2024 manual

https://rayfract.com/help/rayfract.pdf

chapter *Crosshole survey interpretation* and chapter *Downhole VSP interpretation*.

Our new SEG2\_Aggregate program is described in above rayfract.pdf paragraph Aggregate Geotomographie DDS borehole geophone traces into SEG-2 borehole spread files.

See also our twin tutorial <u>https://rayfract.com/tutorials/TTBM4.pdf</u> and our earlier tutorial <u>https://rayfract.com/tutorials/vsp.pdf</u>.

See also our crosshole tutorials <u>https://rayfract.com/tutorials/MDW2011\_23.pdf</u> and <u>https://rayfract.com/tutorials/b8b9.pdf</u>

and our walkaway VSP tutorial https://rayfract.com/tutorials/walkaway.pdf

and our joint inversion of surface refraction spread with borehole receiver spread tutorial

https://rayfract.com/tutorials/11REFR.pdf

and our tutorial with receivers in 3 boreholes https://rayfract.com/tutorials/KING17.pdf .

- for the Geotomographie GmbH DDS borehole geophone manual see <u>https://geotomographie.de/assets/equipment/Manual2023-DDS.pdf</u>
- the Geotomographie GmbH test data set is available in archive <u>https://geotomographie.de/exchange/DDS\_Example\_SEG2\_Files.zip</u>. Download and unzip in above input directory.
- for a description of the SEG-2 file set format of the above test data showing the VSP recording geometry see <u>https://rayfract.com/tools/Downhole\_Test\_DDS\_Example\_SEG2\_Files.pdf</u>
- Doug Crice describes cross-hole and down-hole shear wave recording geometry in his paper http://geostuff.com/Downhole\_Shearwaves.pdf
- we allow picking of shear waves on shot traces recorded with reversed shot polarity in our *Trace*|*Shot point gather* display. See <a href="https://rayfract.com/help/rayfract.pdf">https://rayfract.com/help/rayfract.pdf</a> chapter *Shear wave picking*.

## Discussion

We show aggregation of DDS recorded SEG-2 channels into SEG-2 receiver spread files. Then we import the aggregated SEG-2 files into a Rayfract(R) borehole profile database. Next we apply frequency filtering and pick the P-wave first breaks. Finally we run our WET inversion using 500 Steepest-Descent iterations. We weight the velocity update across the wavepath using a Ricker wavelet (Schuster 1993). We scale the WET wavepath width with the picked time for each trace for improved weathering resolution. Also we scale the WET smoothing filter height with the grid row depth below topography.

## Acknowledgements

We thank Rajko Vasić at Jaroslav Cerni Water Institute for giving us permission to use the above SEG-2 files for this tutorial and to make them available on our website. Also we thank him for giving us the impulse to write our new SEG2\_Aggregate program and for his feedback regarding interpretation of this borehole VSP data set with our latest version 5.01 software. Rajko Vasić describes the geological subsurface setting as "all the boreholes go through quaternary sedimentary dusty clays, clays, marly clays alternating with marls, loams and sometimes marls and limestones that appear only in a few boreholes mainly at the bottom of the borehole. This project is tied to TBM (Tunnel boring machine) which will go through marly clayey sediments and "soft" rocks (marls and limestones rocks)". See also Wikipedia.

#### References

Hiltunen, D. R., Hudyma, N., Quigley, T. P., & Samakur, C. 2007. Ground Proving Three Seismic Refraction Tomography Programs. Transportation Research Record, 2016(1), 110–120. https://doi.org/10.3141/2016-12 https://www.researchgate.net/publication/242072938.

**Rohdewald, S.R.C. 2021a**. Improving the resolution of Fresnel volume tomography with wavelengthdependent velocity smoothing, Symposium on the Application of Geophysics to Engineering and Environmental Problems Proceedings : 305-308. <u>https://doi.org/10.4133/sageep.33-169</u>. Slides at https://rayfract.com/pub/SAGEEP%202021%20slides.pdf

**Rohdewald, S.R.C. 2021b**. Improved interpretation of SAGEEP 2011 blind refraction data using Frequency-Dependent Traveltime Tomography, EGU General Assembly 2021, online, 19–30 Apr 2021, EGU21-4214, <u>https://doi.org/10.5194/egusphere-egu21-4214</u>

Schuster, Gerard T. and Quintus-Bosz, Aksel 1993. Wavepath eikonal traveltime inversion : Theory. Geophysics, volume 58, pp. 1314-1323. <u>https://dx.doi.org/10.1190/1.1443514</u>

Sheehan J.R., Doll W.E. and Mandell W.A. 2005a. An Evaluation of Methods and Available Software for Seismic Refraction Tomography. Journal of Environmental and Engineering Geophysics, volume 10, pp. 21-34. ISSN 1083-1363, Environmental and Engineering Geophysical Society. JEEG March 2005 issue. <u>https://dx.doi.org/10.2113/JEEG10.1.21</u>. <u>https://rayfract.com/srt\_evaluation.pdf</u> https://www.researchgate.net/publication/242159023

Watanabe Toshiki et al. 1999. Seismic traveltime tomography using Fresnel volume approach. SEG Houston 1999 Meeting, Expanded Abstracts. <u>https://www.researchgate.net/publication/240735641</u>. https://dx.doi.org/10.1190/1.1820777

Zelt, C. A. and J. Chen 2016. Frequency-dependent traveltime tomography for near-surface seismic refraction data, Geophys. J. Int., 207, 72-88, 2016. See <u>https://dx.doi.org/10.1093/gji/ggw269</u> and <u>https://www.researchgate.net/publication/305487180</u>.

Zelt, C.A., Haines, S., Powers, M.H. et al. 2013. Blind Test of Methods for Obtaining 2-D Near-Surface Seismic Velocity Models from First-Arrival Traveltimes, JEEG, Volume 18(3), 183-194. https://www.researchgate.net/publication/267026965

Copyright © 1996-2024 Intelligent Resources Inc. All rights reserved.